## поступление продукции

- 1. Перейдите на вкладку "Обмен данными с УТМ".
- 2. Нажмите кнопку "Проверить входящие сообщения".

| ит тест - (03000015510)<br>Аданными с УТМ входящие из ЕГАИС Исходящие в ЕГАИС Режим товароведа Режим кассира Отчёты Реквизиты Настройки<br>идящие сообщения в УТМ Последнее обновление: 07.10.2016 9:08<br>Тип сообщения<br>URL вдрес сообщения<br>URL вдрес сообщения<br>Статус Действия<br>Меню выбора запросов в ЕГАИС<br>Запуск УТМ<br>Остановка УТМ                                                                                                    | ДоКа ЕГАИС Версия 2.19.9.3                                    |                                                 |                                                               | - 0                                        |
|----------------------------------------------------------------------------------------------------|---------------------------------------------------------------|-------------------------------------------------|---------------------------------------------------------------|--------------------------------------------|
| ИП ТЕСТ - (030000015510)<br>Служебные команды<br>данными с УТМ эходящие из ЕГАИС Исходящие в ЕГАИС Режим товароведа Режим кассира Отчёты Реквизиты Настройки<br>удящие сообщения в УТМ Последнее обновление: 07.10.2016 9:08<br>Тип сообщения<br>URL адрес сообщения<br>Статус Деяствия<br>Просмотр исходящих сообщения<br>Просмотр исходящих сообщений<br>Меню выбора запросов в ЕГАИС<br>Запуск УТМ<br>Остановка УТМ                                        | Главное меню                                                  |                                                 |                                                               |                                            |
| данными с УТМ Входящие из ЕГАИС Исходящие в ЕГАИС Режим товароведа Режим кассира Отчёты Реквизиты Настройки<br>дящие сообщения в УТМ Последнее обновление: 07.10.2016 9:08<br>Тип сообщения<br>URL адрес сообщения<br>URL адрес сообщения<br>URL адрес сообщения<br>URL адрес сообщения<br>Статус<br>Денствия<br>Проверить входящие сообщения<br>Просмотр исходящих сообщений<br>Меню выбора запросов в ЕГАИС<br>Запуск УТМ<br>Остановка УТМ<br>Остановка УТМ | ип тест - (03000                                              | 0015510)                                        | Les the la                                                    | http://localhost:8080<br>Служебные команды |
| Тип сообщения         URL адрес сообщения         Статус         Деяствия           Проверить входящие сообщений         Просмотр исходящих сообщений         Меню выбора запросов в ЕГАИС           Запуск УТМ         Остановка УТМ         Остановка УТМ                                                                                                    | иен данными с УТМ Входящие из ЕГА<br>Входящие сообщения в УТМ | ИС Исходящие в ЕГАИС Режим това<br>Последнее об | роведа Режим кассира Отчёты Рекв<br>новление: 07.10.2016 9:08 | визиты Настройки<br>Команды                |
| Просмотр исходящих сообщений<br>Меню выбора запросов в ЕГАИС<br>Запуск УТМ<br>Остановка УТМ                                                                                                    | Тип сообщения                                                 | URL адрес сообщения                             | Статус Действия                                               | Проверить входящие сообщения               |
| Меню выбора запросов в ЕГАИС<br>Запуск УТМ<br>Остановка УТМ                                                                                                    |                                                               |                                                 |                                                               | Просмотр исходящих сообщений               |
| Запуск УТМ<br>Остановка УТМ                                                                                                    |                                                               |                                                 |                                                               | Меню выбора запросов в ЕГАИС               |
| Запуск УТМ<br>Остановка УТМ                                                                                                    |                                                               |                                                 |                                                               |                                            |
| Остановка УТМ                                                                                                    |                                                               |                                                 |                                                               | Запуск УТМ                                 |
|                                                                                                    |                                                               |                                                 |                                                               |                                            |
| ись И 4 💿 > М 🗠 🌾 Без фильтра Поиск                                                                                                    |                                                               |                                                 |                                                               | Остановка УТМ                              |
| < < 1 из 1 → Н на 🕅 К. Нет фильтра Поиск                                                                                                    | Запись И 📧 🗼 Н 🖂 🌾 Без                                        | фильтра Поиск                                   |                                                               | Остановка УТМ Проверить соединение с УТМ   |

- 3. Если в УТМ поступили входящие сообщения, то в открывшейся форме нажмите кнопку "Автоматическая обработка данных".
- 4. Программа обработает входящие документы и сохранит их на вкладке "Входящие из ЕГАИС".

| ИП ТЕСТ - (0300                           | 000015510)                                                                                                    | http://localhost:8080<br>Служебные команды |
|-------------------------------------------|----------------------------------------------------------------------------------------------------|--------------------------------------------|
| ен данными с УТМ Входящие из Е            | Г, 👻 Обработка данных из УТМ                                                                                                    | × - Іастройки                              |
| Зходящие сообщения в УТМ —                | В УТМ поступили новые уведомления в количестве 5 шт.                                                                                                    | цы                                         |
| Тип сообщения                             | При автоматической обработке данных, программа загружает доступные сведения<br>из УТМ в базу данных, производит сохранение и идентификацию ТТН, а так же<br>завершает документоброгот (при налиции узводомдений от FEMIC о приняетии актов) | эверить входящие сообщения                 |
| Поступление продукции                     | Обратите внимание на то, что данные из УТМ удаляются ТОЛЬКО после подтвержде<br>ния получения продукции или отказа от поставки.<br>При необходимости самостоятельной обработки данных, нажмите кнопку "Отмена                               | . эсмотр исходящих сообщений               |
| Уведомление о регистрации<br>движения TTH | <ol> <li>После автоматической обработки данных, подтверждение факта поставки или отка:<br/>( от поставки выполняется позже вручную, отдельно по каждой из TTH.</li> </ol>                                                                   | выбора запросов в ЕГАИС                    |
| Поступление продукции                     | Всегда предлагать запрос на автоматическую обработку данных из УТМ                                                                                                    |                                            |
| Уведомление о регистрации<br>движения ТТН | Отмена (ручная обработка данных) Автоматическая обработка данных                                                                                                    |                                            |
|                                           |                                                                                                    | Запуск УТМ                                 |
|                                           |                                                                                                    | Остановка УТМ                              |
|                                           |                                                                                                    | Проверить соединение с УТМ                 |

5. Откройте документ нажатием кнопки "Просмотр документа" или двойным "кликом" на нужной строке.

|                            | ECT - (030000                                                                                                    | 015510)    |              |                                       |                       | http://localhost:8<br>Служебные ком | анды                              |
|----------------------------|----------------------------------------------------------------------------------------------------|------------|--------------|---------------------------------------|-----------------------|-------------------------------------|-----------------------------------|
| ен данными с УТМ           | Входящие из ЕГАИ                                                                                                    | С Исходящи | е в ЕГАИС Ре | ежим товароведа Режим кассира С       | Отчёты Реквизиты Наст | гройки                              |                                   |
| Текущий стату              | с документа                                                                                                    | Дата       | Время        | Описание зап                          | роса                  | Сумма по доку                       | менту в цена                      |
| жилает полтвержле          | ния факта поставки                                                                                                    | 07 10 2016 | 8:46         | Поступление: TTH № 1 от 05 10 2016 от | тправитель ООО ТЕСТ   | закупки 3 050.00                    | реализаци<br>3 050                |
|                            | , and a second second se |            |              |                                       |                       |                                     |                                   |
| жидает подтвержде          | ния факта поставки                                                                                                    | 07.10.2016 | 8:46         | Постипление: TTH № 2 от 06 10 2016 от | DOO TECT              | 2 740 00                            | 2 740                             |
|                            |                                                                                                    |            |              |                                       | правитель ООО тест    | 1/100                               |                                   |
| ТОГО по всем до            | wwentam:                                                                                                    |            |              |                                       | правитель ООО тест    | 5 790,00                            | 5 790                             |
| ТОГО по всем до<br>Удалить | кументам:<br>Поиск:                                                                                                    |            |              | Необработанные документы              | Печать и выгрузка     | 5 790,00                            | 5 790<br>Сведения о<br>движения о |

- Настоятельно рекомендуется выполнить проверку поступившей продукции путем сканирования ФСМ.
   Это связано с тем, что коды поступившей продукции могут не совпадать с теми, которые указаны в документе. Последствия этих расхождений выявляются позже, уже после розничных продаж.
   Например, по документам поступила продукция с ID 0123138000001553<u>722</u>, а при продажах в ЕГАИС отправляются данные (на основании ФСМ) по ID 0123138000001553<u>749</u>. В результате, может
- 7. В зависимости от ситуации, подтвердите получение, откажитесь от получения или откорректируйте полученное количество товара, путем нажатия соответствующих кнопок.

образоваться пересортица продукции, которую впоследствии придется исправлять.

| / Из   | менить стату                     | сдокумента                                                                                                    |                   |                          | Ожидает по          | дтвержден            | ия факта          | поставки           |
|--------|----------------------------------|----------------------------------------------------------------------------------------------------|-------------------|--------------------------|---------------------|----------------------|-------------------|--------------------|
| Hau    |                                  |                                                                                                    |                   |                          |                     |                      |                   | 12                 |
| navi   | менование п                      | 👻 Корректировка количества                                                                                      |                   |                          |                     | ×                    |                   |                    |
| Ном    | ep TTH: 1                        | Актом расхождения в ЕГАИС может оформляться только недостача. И                                                 | злишки оф         | ормляются дог            | олнительно          | <mark>й TT</mark> H. | -                 | _ 🗷 🧟              |
| le n/n | Наименова                        | Наименование продукции                                                                                          | Цена              | Кол-во по<br>документу   | Кол-во по<br>факту  | Разница              | нво по<br>кументу | Кол-во по<br>факту |
| 1      | Вино столовоє<br>белое "Шардо    | Вино столовое полусладкое белое "Шардоне" 0.7000 произв. ООО ПКФ<br>"ПЛОДОПЕРЕРАБАТЫВАЮЩИЙ КОМБИНАТ "СЕВЕРСКИЙ" | 200               | 1                        | 1                   | -                    | 1                 | 1                  |
| 2      | Водка "СТАРА                     | Водка "СТАРАЯ МАРКА КЛАССИЧЕСКАЯ" 0.2500 произв. ООО "РАКУРС"                                                   | 200 1<br>100 10   | 1                        |                     | 1<br>),025           | 1                 |                    |
| 3      | Пивной налити                    | Пивной напиток "Жигулёвское" пастеризованный ПЭТФ 1,5 л. 1.5000 произв.<br>АО "САН ИНБЕВ"                       |                   |                          |                     |                      | 0,025             |                    |
|        | "Жигулёвское<br>пастеризован     | Пивной напиток "Клинское Ультра" пастеризованный ПЭТФ 1,5л 1.5000                                               | 80                | 10                       | 7                   | 3                    | 1,5               | 1,5                |
| 4      | Пивной напитс<br>Ультра" пасте   | Пивной напиток "Пикур живое" нефильтрованный пастеризованный 0,5л                                               | 85                | 10                       | D                   | 10                   | 10<br>1,5         | 10                 |
| 5      | Пивной напитс                    | U.SUUU IIPUUSB. AU CAN VINEED                                                                                   |                   |                          |                     |                      | 10                | 10                 |
|        | пастеризован                     | Это пример изменения количества, при расхо<br>расхождений нет, то сразу нажимается кнопн                        | ождени<br>ка «Под | іи кол-ва т<br>ітвердить | овара. Е<br>получен | сли<br>ие».          | 0,5               | 0,5                |
|        |                                  |                                                                                                    |                   |                          |                     | Выход                | 8                 |                    |
|        | t                                | Запись: И 🔸 5 из 5 🗈 🕨 🖂 🔆 Нет фильтра 🛛 Поиск                                                                  |                   |                          |                     |                      |                   |                    |
| Спра   | TEST                             | -FA-00000002571255 ОТ ИТОГО ПО ДОКУМЕНТУ: Количести                                                             | во шт:            | 32 (3,595                | дал) (              | Сумма (руб.          | ):3               | 050,00             |
| Спра   | авн <mark>а</mark> : <u>TEST</u> | -FB-00000002607710. ИТОГО ПО ФАКТУ: Количести                                                                   | во шт:            | 32 (3,595                | дал) (              | Сумма (руб.          | ):3               | 050,00             |
|        |                                  |                                                                                                    |                   |                          |                     |                      | 1                 |                    |

8. После успешной отправки подтверждения в УТМ, строка документа изменит фон на зеленый. Подождите 2-3 минуты и еще раз проверьте входящие сообщения (пункты 1 - 3).

| мен данными с УТМ Входящие из ЕГАИ            | 1С Исхолящие | в ЕГАИС Р | Режим товаровела Режим кассира (      | Отчёты Реквизиты Нас | Служебные кома | анды         |
|-----------------------------------------------|--------------|-----------|---------------------------------------|----------------------|----------------|--------------|
| Текущий статус документа                      | Дата         | Время     | Описание зап                          | poca                 | Сумма по доку  | менту в цена |
|                                               |              |           |                                       |                      | закупки        | реализаци    |
| олучение продукции подтверждено<br>(частично) | 07.10.2016   | 8:57      | поступление: ПН № 1 от 05.10.2016 от  | правитель ООО ТЕСТ   | 3 050,00       | 1 960        |
| Эжидает подтверждения факта поставки          | 07.10.2016   | 8:46      | Поступление: ТТН № 2 от 06.10.2016 от | правитель ООО ТЕСТ   | 2 740,00       | 2 740        |
|                                               |              |           |                                       |                      |                |              |
|                                               |              |           |                                       |                      |                |              |
| ИТОГО по всем документам:                     |              |           |                                       |                      | 5 790,00       | 4 700        |

- 9. После подтверждения принятия документа в ЕГАИС, выполните передачу продукции в торговый зал. Для этого, откройте документ и нажмите кнопку "Передать в розничную торговлю". <u>ПРИМЕЧАНИЕ:</u> В случае частичного принятия продукции, потребуется дождаться согласия поставщика на внесение изменений в приходный документ. Поэтому, после отправки подтверждения, свяжитесь с ним и сообщите ему о недостаче.
- 10. Выполните расчет цен реализации и нажмите кнопку "Далее". Для автоматического формирования акта передачи продукции с 1 регистра на 2 регистр, рекомендуется установить соответствующую отметку. Подождите 2-3 минуты и еще раз проверьте входящие сообщения (пункты 1 - 3).

| 👻 До       | Ка ЕГАИС Версия 2.19.9.3                      |                                  |                                                                 |                                |                                  |                         |                  | (T)                 |                    |
|------------|-----------------------------------------------|----------------------------------|-----------------------------------------------------------------|--------------------------------|----------------------------------|-------------------------|------------------|---------------------|--------------------|
| DE LA      | авное меню 😨 Приходная Т                      | ТН                               |                                                                 |                                |                                  |                         |                  |                     | >                  |
| 🍎 Из       | менить статус документа                       |                                  |                                                                 |                                |                                  |                         | Докумен          | нтооборот           | завершен           |
| Наи<br>Ном | менование поставщика (отг<br>ер ТТН: <u>1</u> | аравителя): ОО<br>Дата ТТН: 05.  | D TECT (360902407270 рег.номер Ф<br>10.2016 Идентификатор докум | ФСРАР 030000<br>ента в системе | 150573)<br>2 EГАИС: <u>TES</u> T | Получател<br>Г-ТТN-0005 | ль:<br>5351246 : | 21dcafd8-6          | e4 🕑 👯             |
| N≘ n/n     | Наименование продукции                        | Объём Код вида<br>тары алк.прод. | Наименование<br>производителя/импортера                         | ИНН<br>произв/импорт           | КПП<br>произв/импорт             | Цена<br>поступл.        | Цена<br>реализ.  | Кол-во по документу | Кол-во по<br>факту |
| 1          | Вино столовое полусладкое                     | 0.7000 403                       | ООО ПКФ "ПЛОДОПЕРЕРАБАТЫВАЮЩИІ                                  | 2348015391                     | 234801001                        | 200.00                  | 1                | 1                   | 1                  |
|            | оелое "шардоне"                               | 0123138000001553749              |                                                                 |                                |                                  | 200,00                  |                  | 0,07                | 0,07               |
| 2          | Водка "СТАРАЯ МАРКА                           | 0.2500 200                       | 000 000 "PAKYPC" (010060688289) 7<br>91070 7                    | 7708784235                     | 151301001                        | 200.00                  | 1                | 1                   | 1                  |
|            | КЛАССИЧЕСКАЯ"                                 | 0031540000001291070              | Ī                                                               |                                |                                  | 200,00                  |                  | 0,025               | 0,025              |
| 3          | Пивной напиток                                | 1.5000 520                       | АО "САН ИНБЕВ" (03000000016)                                    | 5020037784 343502001           | 100.00                           | 1                       | 10               | 10                  |                    |
|            | "жигулевское"<br>пастеризованный ПЭТФ 1,5 л.  | 0033431000001238127              |                                                                 |                                |                                  | 100,00                  | 1                | 1,5                 | 1,5                |
| 4          | Пивной напиток "Клинское                      | 1.5000 520                       | АО "САН ИНБЕВ" (03000000008)                                    | 5020037784                     | 550702001                        | 00.00                   |                  | 10                  | 7                  |
|            | Ультра" пастеризованный<br>ПЭТФ 1,5л          | 0035543000001238272              |                                                                 |                                |                                  | 80,00                   |                  | 1,5                 | 1,05               |
| 5          | Пивной напиток "Пикур живое"                  | 0.5000 520                       | АО "САН ИНБЕВ" (03000000016)                                    | 5020037784                     | 343502001                        | 85.00                   |                  | 10                  | 0                  |
|            | нефильтрованный<br>пастеризованный 0 5л       | 0033431000001253500              |                                                                 |                                |                                  | 05,00                   |                  | 0,5                 | 0                  |
| Спр        | авка А: ТЕST-FA-0000002                       | 571255                           | итого по документу: Количе<br>итого по факту: Количе            | ство шт:                       | 32 (3,595 <u>/</u>               | цал)                    | Сумма (ру        | r6.): <u>3</u>      | 050,00             |
| Про        | зверка ФСМ и АМ Запросит                      | ь справки                        | Изменить данны                                                  | е Передать в                   | в розничную торг                 | овлю                    | 🖨 Печать         |                     | выход              |
| апись      | : н к 1 из 5   • • н н   Ж                    | Нет фильтра Поиск                |                                                                 |                                |                                  |                         |                  |                     | Manager            |
| ежил       | формы                                         |                                  |                                                                 |                                |                                  |                         |                  |                     | NUM LOCK           |

| аименование по базе данных:                                                                                                    |                                    |                       |                         |                         |           |            |                    |  |
|----------------------------------------------------------------------------------------------------|------------------------------------|-----------------------|-------------------------|-------------------------|-----------|------------|--------------------|--|
|                                                                                                    |                                    |                       |                         | 11                      |           |            | A                  |  |
| наименование продукции по приходному документу                                                                                                    | документу                          | закупки               | %                       | за ед.изм               | за 1 литр | реализации | Штрих-код продукци |  |
| ино столовое полусладкое белое "Шардоне" 0,7 (0123138000001553749)                                                                                                    | 1,00                               | 200,00                | 30,00                   | 260,00                  |           | 260,00     | 4607050696021      |  |
| 0.000 ПКФ "ПЛОДОПЕРЕРАБАТЫВАЮЩИЙ КОМБИНАТ "СЕВЕРСКИЙ"<br>(348015391/234801001)                                                                                                    | 0123138000                         | 001553749             |                         |                         |           |            |                    |  |
| дка "СТАРАЯ МАРКА КЛАССИЧЕСКАЯ" 0,25 (0031540000001291070) пр. ООО                                                                                                    | 1,00                               | 200,00                | 30,00                   | 260,00                  |           | 260,00     | 4601033144516      |  |
| PAKYPC" (7708784235/151301001)                                                                                                    | 0031540000                         | 001291070             |                         |                         |           |            |                    |  |
| ивной напиток "Жигулёвское" пастеризованный ПЭТФ 1,5 л. 1,5                                                                                                    | 10,00                              | 100,00                | 30,00                   | 130,00                  |           | 1 300,00   | 4680002181820      |  |
| 0033431000001238127) пр. АО "САН ИНБЕВ" (5020037784/343502001)                                                                                                    | 0033431000                         | 001238127             |                         |                         |           |            |                    |  |
| юй напиток "Клинское Ультра" пастеризованный ПЭТФ 1,5л 1,5                                                                                                    | 7,00                               | 80,00                 | 30,00                   | 104,00                  |           | 728,00     | 4607002226528      |  |
| 0035543000001238272) пр. АО "САН ИНБЕВ" (5020037784/550702001)                                                                                                    | 0035543000                         | 001238272             |                         |                         |           |            |                    |  |
| Іивной напиток "Пикур живое" нефильтрованный пастеризованный 0,5л 0,5                                                                                                    | 0,00                               | 85,00                 | 29,00                   | 110,00                  |           | 0,00       | 460340000029       |  |
| 0033431000001253500) пр. АО "САН ИНБЕВ" (5020037784/343502001)                                                                                                    | 0033431000                         | 001253500             |                         |                         |           |            |                    |  |
|                                                                                                    |                                    |                       |                         |                         |           |            |                    |  |
| Автоматический расчёт цен реализации                                                                                                    |                                    |                       |                         |                         |           |            |                    |  |
| Автоматический расчёт цен реализации<br>Наценка по умолчанию %: 30 Условие расчёта: 6 Только                                                                                                    | для новой п                        | родукции              | 1 СД/                   | пя всех                 | _         |            |                    |  |
| Автоматический расчёт цен реализации<br>Наценка по умолчанию %: <u>30</u> Условие расчёта:<br>Параметры округления цены реализации: Округлени                                                                              | для новой п<br>1е до рубля         | родукци               | <u>а Сд</u>             | ля всех                 | -         |            |                    |  |
| Автоматический расчёт цен реализации<br>Наценка по умолчанию %: <u>30</u> Условие расчёта: СТолько<br>Параметры округления цены реализации: Округлени<br>Сумма поступления: <u>3 050,00</u> Сумма реализации: <u>2 548</u> | для новой п<br>1е до рубля<br>3,00 | родукции<br>Сумма нац | <u>а Сд</u> у<br>денки: | ля всех<br>~<br>-502,00 | -         |            | Выполнить ра       |  |

11. Если перемещение в другие торговые точки не планируется, то установите отметку автоматического формирования и отправки акта передачи с 1 регистра на 2.

| ип те <u>ст - (</u>                                                                                                | 03000015510)        | http://localhost:8                                           | 3080                               |
|----------------------------------------------------------------------------------------------------|---------------------|--------------------------------------------------------------|------------------------------------|
| мен данными с УТМ Входящ<br>Текущий статус докумен<br>Документооборот завершен (ок<br>передачи в розничную продажу | <ul> <li></li></ul> | Служебные коми<br>ви<br>Сумма по доку<br>закупки<br>2 740,00 | именту в цент<br>реализац<br>2 740 |
|                                                                                                    |                     |                                                              |                                    |

12. Спустя некоторое время выполните пункты 1-3 этой инструкции. После успешной обработки документов, таблицы на вкладках "Обмен данными с УТМ", "Входящие из ЕГАИС" и "Исходящие в ЕГАИС" должны быть пустыми.